## **COMMENT UTILISER SA CALCULATRICE EN STATISTIQUES ?**

Les modèles <u>actuels</u> de calculatrice collège (Casio FX – 92 2D+ ; Texas Instruments Collège + ; ...) permettent de calculer directement la moyenne pondérée d'une série statistique.

On se limitera ici à l'utilisation des deux marques les plus répandues.

On travaillera sur l'exemple suivant. Par la suite, ce sera toujours ce genre de procédure qu'il faudra appliquer quel que soit le type d'exercice.

On considère la série suivante :

| Valeurs   | 2 | 5 | 6 | 8 | 10 | 15 |
|-----------|---|---|---|---|----|----|
| Effectifs | 5 | 3 | 6 | 2 | 4  | 1  |
|           |   |   |   |   |    |    |

À l'aide de la calculatrice, déterminer la moyenne de cette série.

| CASIO FX – 92 COLLÈGE 2D+                                                                                                    | TI – COLLÈGE PLUS                                                                                                    |
|----------------------------------------------------------------------------------------------------|----------------------------------------------------------------------------------------------------|
| <ul> <li>ou AUCHAN CS - 12 +</li> <li>→ Appuyer sur la touche « MODE », puis sur les touches « 2 » et « 1 ».</li> <li>→ Ensuite « SECONDE », « MODE », appuyer une fois sur le curseur « REPLAY » vers le bas, touche « 3 », puis « 1 ».</li> <li>Un tableur s'affiche avec deux colonnes X et EFFC ou FREQ selon les modèles.</li> <li>→ Dans X, entrer toutes les valeurs de la série les unes après les autres.</li> <li>→ Dans EFFC ou FREQ, entrer toutes les effectifs de la série les uns après les autres.</li> <li>→ Dans EFFC ou FREQ, entrer toutes les effectifs de la série les uns après les autres.</li> <li>→ Appuyer sur « AC » après avoir entré tous les nombres.</li> <li>→ Appuyer successivement sur les touches : « SECONDE », « 1 », « 4 », « 2 », « EXE »</li> <li>→ Le résultat « x̄ » s'affiche sur l'écran de la</li> </ul> | <ul> <li>→ Appuyer sur la touche « STATS ».</li> <li>Un tableur s'affiche avec trois colonnes L1, L2, L3.</li> <li>→ Dans L1, entrer toutes les valeurs de la série les unes après les autres.</li> <li>→ Dans L2, entrer toutes les effectifs de la série les uns après les autres.</li> <li>▲ Dans L2, entrer toutes les effectifs de la série les uns après les autres.</li> <li>▲ Dans L2, entrer toutes les effectifs de la série les uns après les autres.</li> <li>▲ Dans L2, entrer toutes les effectifs de la série les uns après les autres.</li> <li>▲ Dans L2, entrer toutes les effectifs de la série les uns après les autres.</li> <li>▲ Dans L2, entrer toutes les effectifs de la série les uns après les autres.</li> <li>▲ Dans L2, entrer toutes les effectifs de la série les uns après les autres.</li> <li>▲ Dans L2, entrer toutes les effectifs de la série les uns après les autres.</li> <li>▲ Dans L2, entrer toutes les effectifs de la série les uns après les autres.</li> <li>▲ Dans L2, entrer toutes les effectifs de la série les uns après les autres.</li> <li>▲ Dans L2, entrer toutes les effectifs de la série les uns après les autres.</li> <li>▲ Appuyer sur les touches « 2<sup>nde</sup> » puis « STATS ».</li> <li>▲ Appuyer sur la touche « 1 ».</li> </ul> |
| calculatrice.<br><b>6.285714286</b><br>La calculatrice peut aussi calculer d'autres<br>paramètres, qui serviront dans les classes<br>supérieures.                                                                                                    | <b>CRLC</b><br>$\rightarrow$ À l'aide de la touche « entrer = », sélectionner L1<br>sur la ligne « DONNEES » et L2 sur la ligne<br>« EFF ».<br>$\rightarrow$ Appuyer à nouveau sur « entrer = », cela affiche<br>la valeur de la moyenne pour cette série. Le résultat<br>est sur la troisième ligne « $\overline{x}$ ».<br><b>DEG</b><br><b>LA CALCULATION AND AND AND AND AND AND AND AND AND AN</b>                                                                                                    |

## **COMMENT UTILISER SA CALCULATRICE EN STATISTIQUES ?**

Les modèles <u>actuels</u> de calculatrice collège (Casio FX – 92 2D+ ; Texas Instruments Collège + ; …) permettent de calculer directement la moyenne pondérée d'une série statistique.

On se limitera ici à l'utilisation des deux marques les plus répandues.

On travaillera sur l'exemple suivant. Par la suite, ce sera toujours ce genre de procédure qu'il faudra appliquer quel que soit le type d'exercice.

On considère la série suivante :

| Valeurs   | 2 | 5 | 6 | 8 | 10 | 15 |
|-----------|---|---|---|---|----|----|
| Effectifs | 5 | 3 | 6 | 2 | 4  | 1  |
|           |   |   |   |   |    |    |

À l'aide de la calculatrice, déterminer la moyenne de cette série.

| AUCHAN CS – 08 +                                                         | TI – COLLÈGE <i>Rouge</i> ou TI – 36 X II                                  |  |  |
|--------------------------------------------------------------------------|----------------------------------------------------------------------------|--|--|
| $\rightarrow$ Appuyer sur la touche « MODE », puis sur les               | $\rightarrow$ Appuyer sur la touche « DATA » pour rentrer les              |  |  |
| touches « 2 » et « 1 ».                                                  | données une par une, avec l'effectif correspondant.                        |  |  |
| $\rightarrow$ Ensuite « SHIFT », « MODE », appuyer une fois              | $\rightarrow$ Dans X1, entrer la première valeur de la série,              |  |  |
| sur le curseur « REPLAY » vers le bas, touche « 3 »,                     | puis appuyer sur « ENTER » et la flèche du bas du                          |  |  |
| puis « 1 ».                                                              | curseur.                                                                   |  |  |
| Un tableur s'affiche avec deux colonnes X et EFFC                        | $\rightarrow$ Dans EFF ou FREQ, entrer l'effectif                          |  |  |
| ou FREQ selon les modèles.                                               | correspondant à la valeur précédemment rentrée.                            |  |  |
| $\rightarrow$ Dans X, entrer toutes les valeurs de la série les          | Appuyer à nouveau sur « ENTER » et la flèche du                            |  |  |
| unes après les autres.                                                   | bas du curseur.                                                            |  |  |
| $\rightarrow$ Dans EFFC ou FREQ, entrer toutes les effectifs             | Après ces deux étapes, vous avez enregistré la                             |  |  |
| de la série les uns après les autres.                                    | première colonne du tableau.                                               |  |  |
| I X I FREQ I                                                             | $\rightarrow$ Continuer la procédure des deux points                       |  |  |
|                                                                          | précédents, de façon à rentrer toutes les valeurs du                       |  |  |
| 4 E 4                                                                    | tableau.                                                                   |  |  |
| 뒤 린 린                                                                    | $\rightarrow$ Eteindre la calculatrice, puis la rallumer.                  |  |  |
| 31 61 61                                                                 | $\rightarrow$ Appuyer sur les touches « 2 <sup>nde</sup> » puis « STATS », |  |  |
| $\rightarrow$ Appuyer sur « AC » après avoir entré tous les              | puis flèche de droite du curseur.                                          |  |  |
| nombres.                                                                 | La moyenne s'affiche en bas de l'écran.                                    |  |  |
| $\rightarrow$ Appuyer successivement sur les touches :                   |                                                                            |  |  |
| « SHIFT », « 1 », « 5 », « 2 », « = »                                    |                                                                            |  |  |
| $\rightarrow$ Le résultat « $\overline{x}$ » s'affiche sur l'écran de la |                                                                            |  |  |
| calculatrice.                                                            |                                                                            |  |  |
| 7                                                                        |                                                                            |  |  |
| $\sim$                                                                   |                                                                            |  |  |
|                                                                          |                                                                            |  |  |
| 6,285714286                                                              |                                                                            |  |  |
| 01200111200                                                              |                                                                            |  |  |
| La calculatrice peut aussi calculer d'autres                             |                                                                            |  |  |
| paramètres, qui serviront dans les classes                               |                                                                            |  |  |
| supérieures.                                                             |                                                                            |  |  |
|                                                                          | 1                                                                          |  |  |

**<u>Remarque</u>**: Les modèles CASIO collège plus anciens ne permettent de calculer une moyenne pondérée, mais seulement une moyenne simple. Il en est de même pour les modèle suivants : AUCHAN SC -05 +; OLYMPIA LCD -8110 ou 8310; SCIENTIFIC 08 ; ...